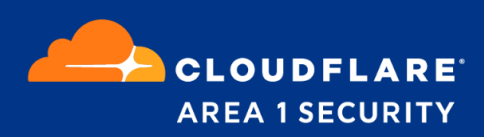

# POV Guide for Google G-Suite

Bcc Mode

### **Area 1 Horizon Overview**

Phishing is the root cause of 95% of security breaches that lead to financial loss and brand damage. Area 1 Horizon is a cloud based service that stops phishing attacks, the #1 cybersecurity threat, across all traffic vectors - email, web and network.

With globally distributed sensors & comprehensive attack analytics, Area 1 Horizon proactively identifies phishing campaigns, attacker infrastructure, and attack delivery mechanisms during the earliest stages of a phishing attack cycle. Using flexible enforcement platforms, Area 1 Horizon allows customers to take preemptive action against these targeted phishing attacks across all vectors - email, web and network; either at the edge or in the cloud.

## **POV Configuration**

For customers using Gmail, doing a POV with Area 1 for detecting phishing emails is quick and easy to setup as detailed below.

#### **Email Flow During POV**

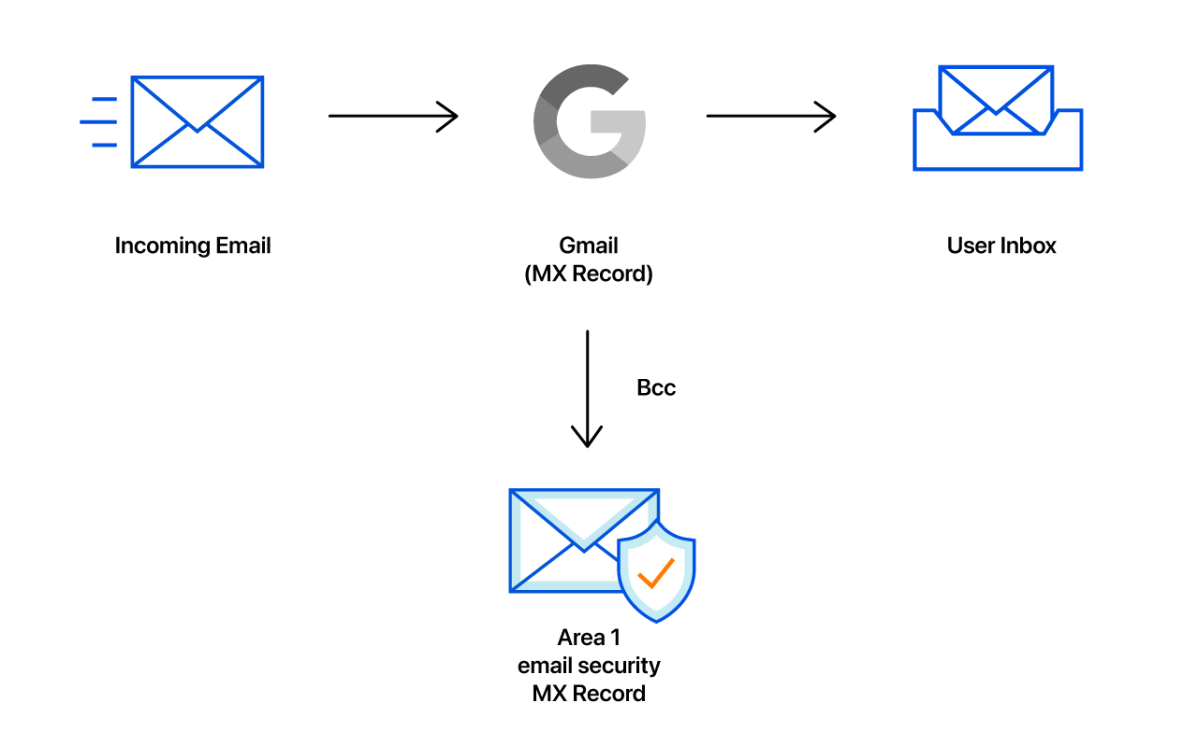

#### **Configuration Steps**

• Step 1: Configure Content Compliance Filter

Step 1: Configure the "Content Compliance" filter to Bcc to Area 1

- 1. Add and name the "Content Compliance" filter: Area 1 POV BCC Test
- 2. Select "Inbound" for messages to affect

- 3. Add the recipients that will have their messages Bcc'd to Area 1
  - a. Click Add to configure the expression
  - b. Select "Advanced content match"
    - i. For Location, select "Any envelope recipient"
    - ii. For Match type, select "Contains text"
    - iii. For **Content**, enter the email address of the recipient
      - If you want to Bcc mail for a whole domain, set the Match type to "Ends with" and the Content to "@domain.com".
    - iv. Click SAVE to save your settings

| Expressions              | ADD |
|--------------------------|-----|
| Advanced content match   |     |
| Location                 |     |
| Any envelope recipient 🔍 |     |
| Match type               |     |
| Contains text            |     |
| Content                  |     |
| user1@mydomain.com       |     |

- 4. Repeat step 3 if you'd like to additional email address to your list. If you have multiple addresses, ensure that the search condition is set to "If Any of the following match the message", this will effective OR the search conditions.
- 5. In the "If the above expressions match, do the following" section, configure the "Also deliver to" action by checking the configuration box.
  - a. Add the recipient Bcc address (this will be provided by Area 1). Keep the recipients setting to "Basic".

| Basic -                   |  |
|---------------------------|--|
|                           |  |
| Recipient address:        |  |
| bcc_recipient@mxrecord.io |  |

- 6. Click "ADD SETTING" to save the Content compliance filter
- 7. Hit Save again on the configuration Dashboard to commit the new filter to the configuration